# Geração dos arquivos com a base completa de CNPJs para uso na RedeCNPJ Aplicativo Windows – v3.1 (2/4/2025)

ATENÇÃO 1: A execução desses passos exige um computador com Disco Rígido com ao menos 100GB livres.

ATENÇÃO 2: O procedimento completo de geração de arquivos para a RedeCNPJ pode levar até 5 horas!

Baixe o arquivo **rede-cria-tabelas.zip** (pode estar com o nome **rede-cnpj-baixar-converter.zip**) e DESCOMPACTE. Deve haver duas pastas e 1 programa rede\_cria\_tabelas.exe. Dependendo da configuração do Windows Explorer, a extensão .exe não irá aparecer.

|     | Gerenciar |                    |         | rede_cria_tabela | s —                 |         | ×      |
|-----|-----------|--------------------|---------|------------------|---------------------|---------|--------|
| E   | Exibir    | Ferramentas de Apl | icativo |                  |                     |         | ~ ?    |
| > r | ede_cria  | _tabelas v         | S       | 🔎 Pesquisar e    | m rede_cria_tabelas |         |        |
|     | Nome      | ^                  | Data    | de modificação   | Тіро                | Tamanho |        |
|     | 📕 dao     | los-publicos       | 02/07   | 7/2023 19:46     | Pasta de arquivos   |         |        |
|     | 📕 dao     | los-publicos-zip   | 01/07   | 7/2023 21:41     | Pasta de arquivos   |         |        |
|     | 🔊 red     | e_cria.ini         | 01/07   | 7/2023 23:21     | Parâmetros de con   |         | 1 KB   |
|     | *¥ red    | e_cria_tabelas.exe | 02/07   | 7/2023 19:24     | Aplicativo          | 41.     | 714 KB |

Dê um clique duplo no rede\_cria\_tabelas.exe. **Aguarde** ao menos 15 segundos. A rotina irá abrir uma janela preta de um console do DOS e uma outra janela com a mensagem. **FAVOR LER AS MENSAGENS.** Se você está usando o aplicativo pela primeira vez, as pastas **dados-publicos-zip** e **dados-publicos** estarão vazias. Contudo, se você já rodou completamente o programa, deve apagar os arquivos destas pastas para não misturar dados de empresas de meses diferentes.

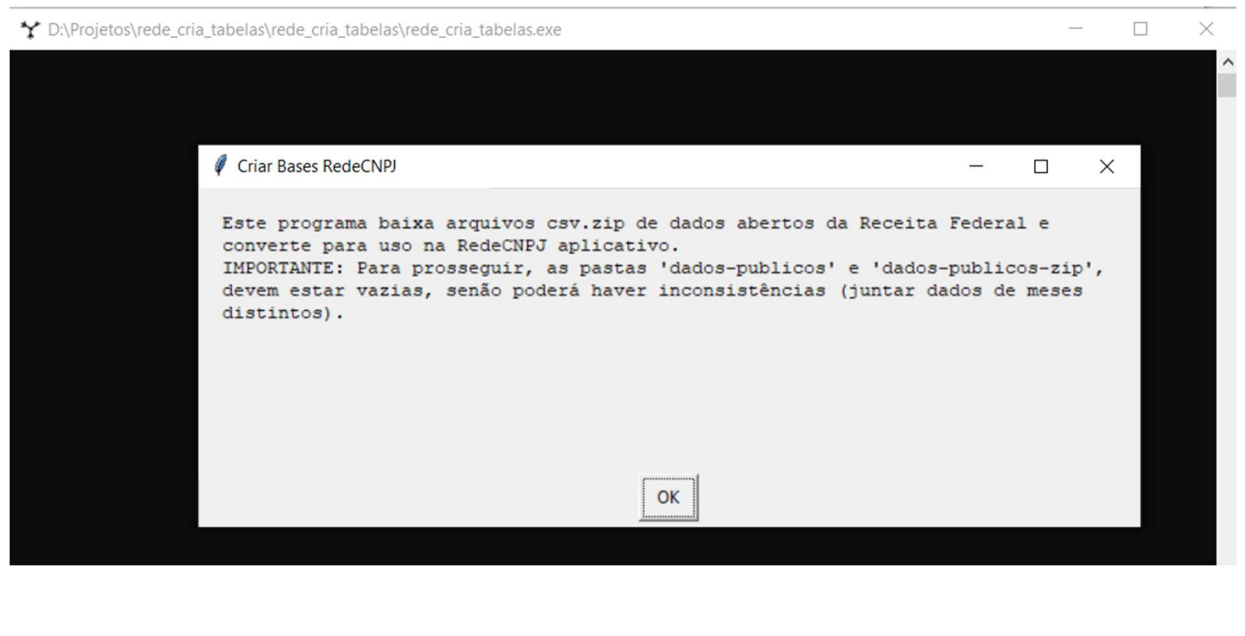

Se pressionar SIM-APAGAR na próxima janela, o conteúdo das pastas dados-publicos e dados-publicos-zip serão apagados.

| Deserte anorare an anor                                                                                                    |                                                                                               |                                                      |                                             |                     |   |
|----------------------------------------------------------------------------------------------------|-----------------------------------------------------------------------------------------------|------------------------------------------------------|---------------------------------------------|---------------------|---|
| NÃO SERÁ POSSÍVEL RE<br>dados-publicos\cnpj.<br>dados-publicos\cnpj_<br>ATENÇÃO: SE FOR EXEC<br>OPÇÃO, APAGUE MANUAL                                              | uivos das pastas dad<br>VERTER!!!!<br>db<br>links_ete.db<br>UTAR APENAS ALGUMA F<br>MENTE.    | os-publicos e dad<br>ARTE DO PROGRAMA,               | os-publicos-z:<br>NÃO SELECIONE             | ip?<br>: esta       |   |
|                                                                                                    | SIM-APAGA                                                                                     | R NÃO                                                |                                             |                     |   |
| Após pressionar OK, ap                                                                                                    | arece a janela seguinte                                                                       | :                                                    |                                             |                     |   |
| 🧳 Programa p/ Criar Tab                                                                                                    | elas-RedeCNPJ                                                                                 |                                                      | _                                           |                     | × |
| Selecione as<br>Selecione too<br>'Fim. Criou a<br>01-Baixar arquivos do site<br>02-Criar Base cnpj.db<br>03-Criar Base rede.db e re<br>04-Criar Base cnpj_links_e | partes a executar<br>las se for o caso.<br>as bases'. Se e<br>da RFB<br>de_search.db<br>te.db | . Cada parte le<br>Ao final apare<br>ssa mensagem nã | va l a 3 ho:<br>cerá mensage<br>o aparecer, | ras.<br>em<br>sinal |   |
| <                                                                                                    | Cancel Select All                                                                             | Clear All                                            | ОК                                          |                     |   |
|                                                                                                    |                                                                                               |                                                      |                                             |                     |   |

| Programa p/ Criar Tabelas-RedeCNPJ                                                                                                    | _                                      |                       | × |
|----------------------------------------------------------------------------------------------------|----------------------------------------|-----------------------|---|
| Selecione as partes a executar. Cada parte lev<br>Selecione todas se for o caso. Ao final aparec<br>'Fim. Criou as bases'. Se essa mensagem não | va l a 3 ho<br>erá mensag<br>aparecer, | oras.<br>Jem<br>sinal |   |
| <u>01-Baixar arquivos do site da RFB</u><br>02-Criar Base cnpj.db<br>03-Criar Base rede.db e rede_search.db<br>04-Criar Base cnpj_links_ete.db  |                                        |                       | Î |
| Cancel Select All Clear All                                                                                                    | ок                                     |                       | > |

Clique OK para prosseguir. Essa janela anterior irá fechar e ficar a janela do console do DOS:

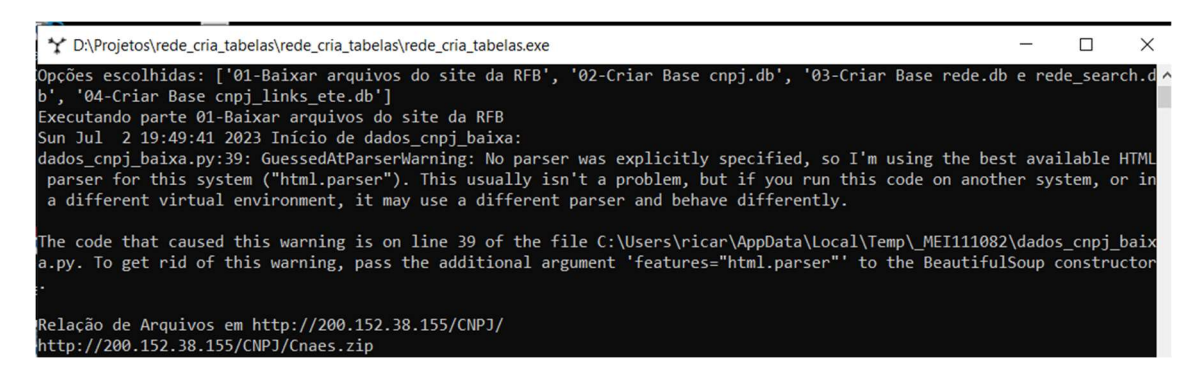

Nessa janela vai aparecer o texto indicando o andamento da rotina. São vários passos, a rotina pode levar horas para finalizar... Por isso, é importante verificar se a marcação de hora/minuto vai alterando. Se ficar na mesma situação por muito tempo, provavelmente a rotina deu erro. Dai você terá que reiniciar o aplicativo.

A primeira parte baixa arquivos zip do site da Receita Federal (endereço <u>http://200.152.38.155/CNPJ/</u> ou <u>https://dadosabertos.rfb.gov.br/CNPJ/</u>). Frequentemente este site pode ficar lento ou a conexão cair.

#### A tela abaixo indica o download sucessivo dos arquivos:

| Y D;\Projetos\rede_cria_tabelas\rede_cria_tabelas\rede_cria_tabelas.exe                                                   |
|----------------------------------------------------------------------------------------------------|
| Sun Jul 2 19:51:13 2023 - item 4: http://200.152.38.155/CNPJ/Empresas3.zip                                                |
| Baixando: 100% [81 / 81] Megabytes                                                                                        |
| Sun Jul 2 19:51:25 2023 - item 5: http://200.152.38.155/CNPJ/Empresas4.zip                                                |
| Baixando: 100% [86 / 86] Megabytes                                                                                        |
| Sun Jul 2 19:51:39 2023 - item 6: http://200.152.38.155/CNPJ/Empresas5.zip                                                |
| Balxando: 100% [93 / 93] Megabytes                                                                                        |
| Sun Jul 2 19:52:10 2023 - 1tem /: http://200.152.38.155/CNPJ/Empresas6.21p                                                |
| Dalkando: 100% [90 / 90] megabytes                                                                                        |
| Juli Juli 2 19.32.44 2025 - Item 6. http://200.132.36.133/twrJ/empresds/.210<br>Raivando: 100% [05 / 05] Megaburda:       |
| Sun lul 2 19:53:18 2023 - item 9: http://200 152 38 155/CNP1/Empresas8 zin                                                |
| Baixando: 100% [95 / 95] Megabytes                                                                                        |
| Sun Jul 2 19:53:50 2023 - item 10: http://200.152.38.155/CNPJ/Empresas9.zip                                               |
| Baixando: 100% [91 / 91] Megabytes                                                                                        |
| Sun Jul 2 19:54:17 2023 - item 11: http://200.152.38.155/CNPJ/Estabelecimentos0.zip                                       |
| Baixando: 100% [1006 / 1006] Megabytes                                                                                    |
| Sun Jul 2 19:59:04 2023 - item 12: http://200.152.38.155/CNPJ/Estabelecimentos1.zip                                       |
| Baixando: 100% [328 / 328] Megabytes                                                                                      |
| Sun Jul 2 20:00:59 2023 - item 13: http://200.152.38.155/CNPJ/Estabelecimentos2.zip                                       |
| Baixando: 100% [329 / 329] Megabytes                                                                                      |
| Sun Jul 2 20:02:40 2023 - item 14: http://200.152.38.155/CNPJ/Estabelecimentos3.zip                                       |
| Balxando: 100% [328 / 328] Megabytes                                                                                      |
| Sun Jul 2 20:04:24 2023 - 1tem 15: http://200.152.38.155/UNPJ/Estabelecimentos4.zip                                       |
| Dalkanuo. 100% [331 / 331] regauytes<br>Sun lul 2 20.05.02 2032 itam 16: http://200 152 20 155/CND1/Estabologimentor5 zin |
| Sun Sul 2 20.00.00 2025 - Item IO. IICD.//200.IS2.30.ISS/CMPS/EStabletClimentoss.21p                                      |
| Sun lui 2 20:07:52 2023 - item 17: http://200.152.38.155/CNP1/Estabelecimentos6.zin                                       |
| Baixando: 100% [347 / 347] Megabytes                                                                                      |
| Sun Jul 2 20:09:56 2023 - item 18: http://200.152.38.155/CNPJ/Estabelecimentos7.zip                                       |
| Baixando: 98% [326 / 330] Megabytes                                                                                       |
|                                                                                                    |

A pasta dados-publicos-zip deve ficar com 37 arquivos zip como na imagem: Exibir dados-publicos-zip > G Q Pesquisar em dados-publicos-zip ^ Nome Data de modificação Tipo Z Cnaes.zip 02/07/2023 19:49 Arquivo ZIP Z Empresas0.zip 02/07/2023 19:50 Arquivo ZIP Z Empresas1.zip 02/07/2023 19:51 Arquivo ZIP Empresas2.zip 02/07/2023 19:51 Arquivo ZIP Z Empresas3.zip 02/07/2023 19:51 Arquivo ZIP Z Empresas4.zip 02/07/2023 19:51 Arquivo ZIP Z Empresas5.zip 02/07/2023 19:52 Arquivo ZIP Empresas6.zip 02/07/2023 19:52 Arquivo ZIP 02/07/2023 19:53 Empresas7.zip Arquivo ZIP Empresas8.zip 02/07/2023 19:53 Arquivo ZIP Ez Empresas9.zip 02/07/2023 19:54 Arquivo ZIP

Quando a primeira parte finalizar, o console indicar o início da Parte 2:

D:\Projetos\rede\_cria\_tabelas\rede\_cria\_tabelas\rede\_cria\_tabelas.exe

```
Baixando: 100% [46 / 46] Megabytes
Sun Jul 2 20:16:27 2023 - item 33: http://200.152.38.155/CNPJ/Socios6.zip
Baixando: 100% [46 / 46] Megabytes
Sun Jul 2 20:16:41 2023 - item 34: http://200.152.38.155/CNPJ/Socios7.zip
Baixando: 100% [46 / 46] Megabytes
Sun Jul 2 20:16:50 2023 - item 35: http://200.152.38.155/CNPJ/Socios8.zip
Baixando: 100% [46 / 46] Megabytes
Sun Jul 2 20:17:01 2023 - item 36: http://200.152.38.155/CNPJ/Socios9.zip
Baixando: 100% [46 / 46] Megabytes
Sun Jul 2 20:17:13 2023 Finalizou!!! Baixou 37 arguivos.
Executando parte 02-Criar Base cnpj.db
Sun Jul 2 20:17:26 2023 Início de dados_cnpj_para_sqlite:
Sun Jul 2 20:17:26 2023 descompactando dados-publicos-zip\Cnaes.zip
OK
Sun Jul 2 20:17:26 2023 descompactando dados-publicos-zip\Empresas0.zip
OK
```

O console indicará a execução da parte 3:

E depois o início da parte 4: Executando parte 04-Criar Base cnpj\_links\_ete.db Sun Jul 2 23:14:46 2023 INICIANDO baixa\_enderecos\_cnpj 0 Sun Jul 2 23:14:46 2023 2000000 Sun Jul 2 23:16:01 2023 Ao final, aparece outra janela com a mensagem de Finalização: Criar Tabelas RedeCNPJ × Fim do aplicativo rede\_cria\_tabelas! Executou as partes 04-Criar Base cnpj\_links\_ete.db. Para utilizar na RedeCNPJ, os arquivos cnpj.db, rede.db, rede search.db, cnpj\_links\_ete.db devem ser copiadas da pasta dados-publicos para a pasta rede/bases do Aplicativo RedeCNPJ. OK **IMPORTANTE:** Se a mensagem anterior não aparecer, é sinal que a rotina deu erro. Se tudo estiver certo, a pasta dados-publicos conterá os arquivos cnpj.db, rede.db, rede\_search.db e cnpj\_links\_ete.db. Esse arquivos deverão ter os respectivos tamanhos aproximados: 30GB, 5GB, 11GB e 8GB: Exibir ibelas > dados-publicos G Q Pesquisar em dados-puk ~ Nome Tamanho Tipo Data de mi rede\_search.db 10.936.032 KB Data Base File 04/07/2023 rede.db Data Base File 04/07/2023 4.560.480 KB cnpj\_links\_ete.db 04/07/2023 7.345.580 KB Data Base File cnpj.db 30.077.656 KB Data Base File 04/07/2023 Se o tamanho de algum arquivo for muito menor que o esperado, a rotina deve ter dado algum erro. Esses 4 arquivos .db devem ser movidos para a pasta bases do aplicativo RedeCNPJ.

| Nome                                                                                                    |        | Dat   | a de modificação          | Tamar     |
|----------------------------------------------------------------------------------------------------|--------|-------|---------------------------|-----------|
| 🗟 cnpj.db                                                                                                    |        |       |                           | ~         |
| cnpj_links_ete.db                                                                                                    |        | 7-21  | p                         | /         |
| Since the second second se | 9      | AxCr  | ypt                       | >         |
| rede_search.db                                                                                                    | 0      | Verif | icar Vírus                |           |
|                                                                                                    | 0      | Verif | icar a reputação na KSN   | 4         |
|                                                                                                    | B      | Com   | partilhar                 |           |
|                                                                                                    |        | Envia | ar para                   | >         |
|                                                                                                    |        | Reco  | ortar                     |           |
|                                                                                                    |        | Сорі  | ar                        |           |
|                                                                                                    |        | Criar | atalho                    |           |
|                                                                                                    |        | Exclu | uir                       |           |
|                                                                                                    |        | Renc  | omear                     |           |
|                                                                                                    |        | Prop  | riedades                  |           |
|                                                                                                    |        |       |                           |           |
| ocal > bases                                                                                                    | $\sim$ | Ö     |                           | bases     |
| Nome                                                                                                    | ^      |       |                           | Data de m |
| base cnpi vazia.db                                                                                                    |        |       |                           | 17/08/202 |
| base_dados_modelo.                                                                                                    | db     |       |                           | 17/08/202 |
| 🗟 cnpj.db                                                                                                    | [      |       | Fuibir                    |           |
| cnpj_links_ete.db                                                                                                    |        |       | Classificar por           |           |
| links.db                                                                                                    |        |       | Agrupar por               |           |
| rede.db                                                                                                    |        |       | Atualizar                 |           |
| rede_search.db                                                                                                    |        |       | Personalizar esta pasta   | a         |
|                                                                                                    |        |       | Colar                     |           |
|                                                                                                    |        |       | Colar atalho              |           |
|                                                                                                    |        |       | Desfazer Mover            | Ctrl+     |
|                                                                                                    |        | M     | Abrir com o Visual Stu    | udio      |
|                                                                                                    |        | -     |                           |           |
|                                                                                                    |        |       | Conceder acesso a         |           |
|                                                                                                    |        |       | Conceder acesso a<br>Novo |           |

Os arquivos temporários abaixo na pasta **dados-publicos** podem ser apagados. Esses são arquivos no formato csv, correspondentes ao arquivos .zip no site da RFB.

| dados-publicos   | ~        | 7.     | 0   |
|------------------|----------|--------|-----|
| audos publicos   | *        | 0      | ~ 1 |
| Nome             |          | ^      |     |
| F.K03200\$Z.D306 | 10.QUAL  | SCSV   |     |
| K3241.K03200Y0.  | D30610.E | MPREC  | SV  |
| K3241.K03200Y0.  | D30610.E | STABEL | E   |
| K3241.K03200Y0.I | D30610.S | 001005 | SV  |
| K3241.K03200Y1.  | D30610.E | MPREC  | SV  |
| K3241.K03200Y1.  | D30610.E | STABEL | E   |
| K3241.K03200V1.  | D30610.S | 00100  | SV. |

Se você não necessitar de um histórico de arquivos, pode apagar os arquivos .zip da pasta dados-publicos-zip:

| dados-publicos-zip       Image: Chaes.zip       Image: Chaes.zip       < |                     |             |  |  |
|----------------------------------------------------------------------------------------------------|---------------------|-------------|--|--|
| Nome                                                                                                    | Data de modificação | Тіро        |  |  |
| Ez Cnaes.zip                                                                                                    | 15/06/2023 13:34    | Arquivo ZIP |  |  |
| Empresas9.zip                                                                                                    | 15/06/2023 13:48    | Arquivo ZIP |  |  |
| Ez Estabelecimentos9.zip                                                                                                    | 15/06/2023 14:34    | Arquivo ZIP |  |  |
| Ez Motivos.zip                                                                                                    | 15/06/2023 13:34    | Arquivo ZIP |  |  |
| 🖬 Municipios.zip                                                                                                    | 15/06/2023 13:34    | Arquivo ZIP |  |  |
| 🖬 Naturezas.zip                                                                                                    | 15/06/2023 13:34    | Arquivo ZIP |  |  |
| Z Paises.zip                                                                                                    | 15/06/2023 13:34    | Arquivo ZIP |  |  |
| 😰 Qualificacoes.zip                                                                                                    | 15/06/2023 13:34    | Arquivo ZIP |  |  |
| Z Simples.zip                                                                                                    | 15/06/2023 14:36    | Arquivo ZIP |  |  |
| 🖬 Socios9.zip                                                                                                    | 15/06/2023 14:42    | Arquivo ZIP |  |  |

No console do DOS, é recomendável salvar o texto se precisar conferir a execução da rotina (ou para reportar algum erro). Pressione depois Enter para fechar o console.

### O aquivo dados-publicos\cnpj\_links\_ete.db foi gerado Fim!!!!!! Pressione Enter para fechar o console.\_

## Configuração da RedeCNPJ com o arquivo rede.ini

Abra o arquivo **rede.ini no Bloco de Notas** (não pode ser no Word), que está na pasta rede, altere a linha referencia\_bd = TESTE

Para

referencia\_bd = CNPJ(mês/ano)

```
Onde mês/ano é o mês corrente.
 rede.ini - Bloco de Notas
 Arquivo Editar Formatar Exibir Ajuda
# se a base_receita não for definido, os botões do githu
# base_endereco_normalizado=cnpj_links_ete.db é caminho
# base_links = bases/links.db é o caminho da base de lig
# base_local = bases/rede_dados.db é uma base com dados
# base_local também pode armazenar informações adicionad
base rede = bases/rede.db
base_rede_search = bases/rede_search.db
base receita = bases/cnpj.db
base_endereco_normalizado = bases/cnpj_links_ete.db
base_links = bases/links.db
base_local = bases/rede_dados.db
#referencia_bd aparece na linha superior da tela
referencia_bd = TESTE
Isso irá atualizar o botão na tela da redecnpj CNPJ(..)
p. 7
```

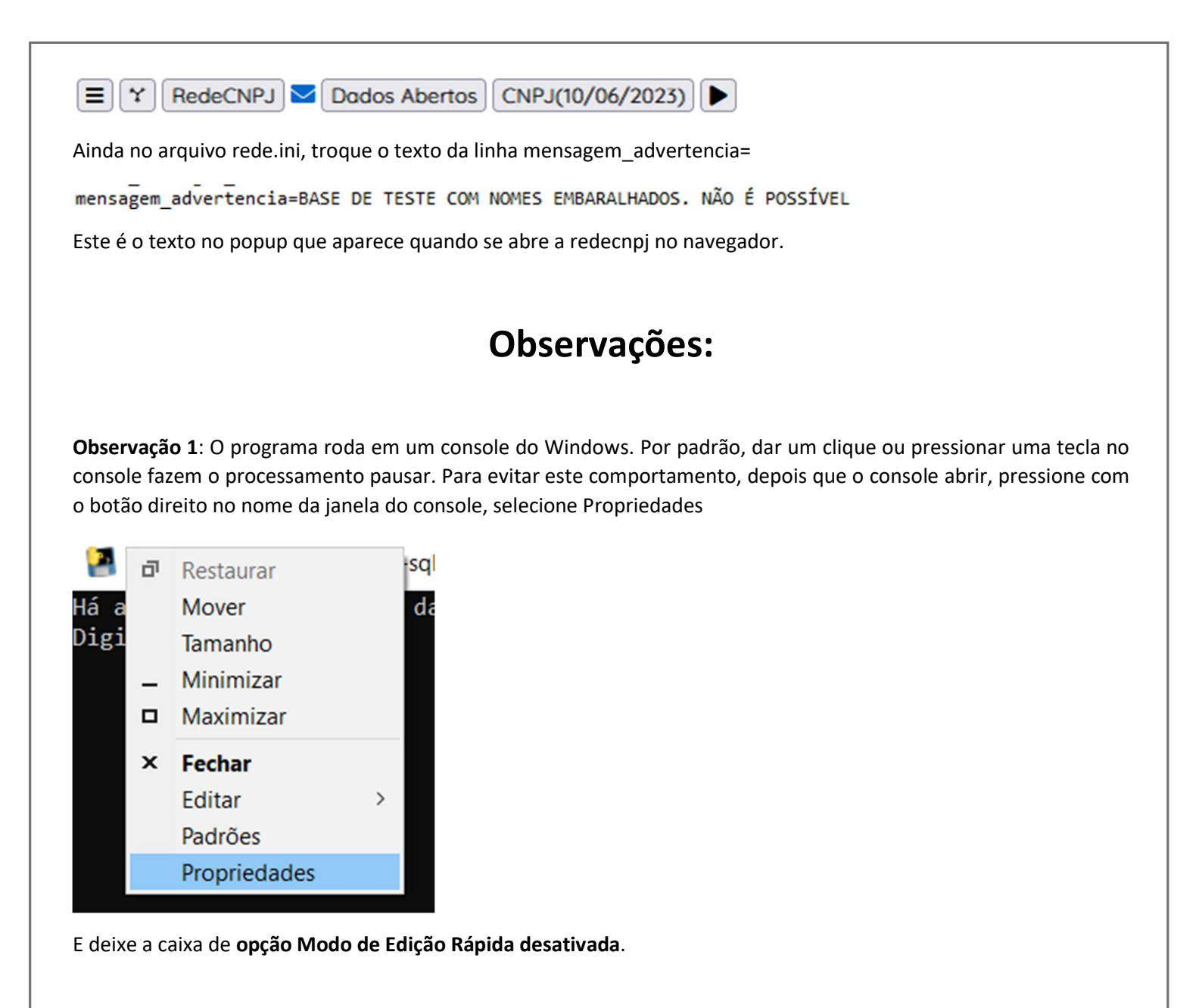

| Propriedades de "D:\Projetos\pyinstaller\cnpj-sqlite\rede-cnpj-ba |                      |                    |       |                                                                                                    |  |  |  |  |
|-------------------------------------------------------------------|----------------------|--------------------|-------|----------------------------------------------------------------------------------------------------|--|--|--|--|
| Opções                                                            | Fonte                | Layout             | Cores | Terminal                                                                                                   |  |  |  |  |
| Tamanho do Cursor<br>Pequeno<br>Médio<br>Grande                   |                      |                    |       | Histórico de Comandos<br>Tamanho do Buffer: 50 -<br>Número de Buffers: 4 -<br>Descartar Duplicatas Antigas |  |  |  |  |
| Opçõ                                                              | es de Ed<br>odo de E | lição<br>dição Ráp | oida  |                                                                                                    |  |  |  |  |

**Observação 2**: Quando o programa for executado por clique duplo, se acontecer algum erro inesperado, o console simplesmente pode fechar sem nenhum aviso prévio... Eventualmente se você informar que o programa não funcionou sem apresentar nenhum dado adicional será **impossível fazer um diagnóstico**. Por isso, recomenda-se primeiro abrir um console (digite cmd no ícone de Lupa do Windows) e executar esses programas. Se acontecer um erro, selecione TODO O TEXTO do console, copie com CTRL+C e cole se quiser um diagnóstico. Faça prints da tela e das pastas com os arquivos gerados.

**Observação 3**: Como o procedimento leva várias horas para finalizar, é recomendável alterar nas opções do Windows, Opções de Energia> Escolher ou personalizar um plano de energia> escolher a opção **Alto Desempenho**, para que o seu computador fique ligado sem entrar em estado de suspensão.

**Observação 4**: Por se tratar de um aplicativo, às vezes este pode ser identificado como um vírus. Isto acontece porque o mesmo procedimento de gerar este aplicativo a partir do código fonte em Python pode ter sido usado para fins maliciosos por hackers, gerando assinatura comum do programa que gera o aplicativo (no caso o Pyinstaller). Se isso acontecer, pode ser uma situação difícil de contornar. Sugiro procurar a página do seu antivírus para pedir reavaliação de programa.

### Execução do programa em partes:

Se não for possível executar todas as partes do programa de uma só vez, é possível retomar a execução na etapa seguinte da execução. Por exemplo, você conseguiu rodar apenas parte 1 e a pasta **dados-publicos-zip** tem 37 arquivos .zip. Então apague os arquivos na pasta **dados-públicos** e rode o aplicativo e selecione as partes 02 a 04 para execução e pressione OK.

| Programa p/ Criar Tabelas-RedeCNPJ                                                                                                    | _                        |                   | Х |  |  |  |  |
|----------------------------------------------------------------------------------------------------|--------------------------|-------------------|---|--|--|--|--|
| Selecione as partes a executar. Cada parte leva l a<br>Selecione todas se for o caso. Ao final aparecerá m<br>'Fim. Criou as bases'. Se essa mensagem não apar | 3 hor<br>ensage<br>ecer, | as.<br>m<br>sinal |   |  |  |  |  |
| 01-Baixar arquivos do site da RFB                                                                                                    |                          |                   |   |  |  |  |  |
| 02-Criar Base cnpj.db<br>03-Criar Base rede.db e rede_search.db<br>04-Criar Base cnpj_links_ete.db                                                             |                          |                   |   |  |  |  |  |
| <                                                                                                    |                          |                   | > |  |  |  |  |
| Cancel Select All Clear All OK                                                                                                    |                          |                   |   |  |  |  |  |

Se você conseguiu rodar a parte 1 e 2, na pasta dados-publicos mantenha apenas o arquivo cnpj.db e execute apenas as partes 3 e 4.

### Diagnóstico de Problemas

Verifique quanto espaço existe no HD do seu computador. Há necessidade de cerca de **100GB** para baixar os dados abertos e converter para uso na redecnpj.

Não tenho como fazer suporte personalizado. Se aconteceu um erro, e você informar apenas "não funcionou", não vou ter como adivinhar o que aconteceu. Seja **específico**: informe o comando que vc executou, dê um **print** de tela, **copie todo o texto no console** se este estiver aberto. Se o console fechar sozinho, vá na lupa do Windows, clique cmd e execute o programa novamente por esse console, que alguma mensagem de erro aparecerá no console mesmo que o programa dê erro.

Use o github para postar alguma dúvida sobre o procedimento ou erro: https://github.com/rictom/rede-cnpj/issues

### Alterações na versão 3.1

1-Correção de erro na rotina que baixa os arquivos do site de dados abertos.

### Alterações na versão 3.0

1-Url para a página de dados abertos agora é um parâmetro em rede.ini, que pode ser facilmente atualizado para uso no programa. Em 29/10/2024 a Receita modificou novamente o caminho, agora fica em <u>https://arquivos.receitafederal.gov.br/cnpj/dados\_abertos\_cnpj/</u>

#### Alterações na versão 2.3

1-Utilizando Python 3.12

2-Baixando arquivos em paralelo do site de dados abertos

3-inclusão automática de data de referência em cnpj.db

4-Baixa arquivos da pasta mais recente do link <u>http://200.152.38.155/CNPJ/dados\_abertos\_cnpj/</u> ( o mesmo que https://dadosabertos.rfb.gov.br/CNPJ/dados\_abertos\_cnpj/)